# HARDSTONE

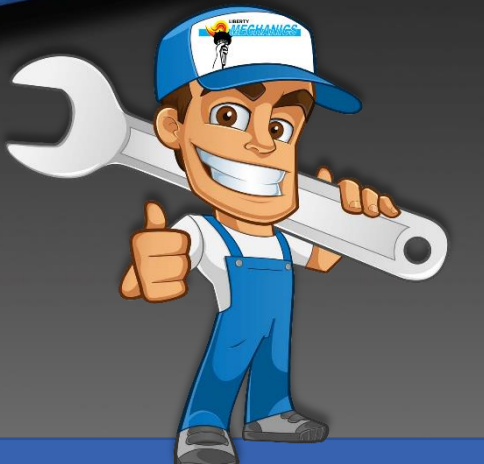

# MANUALE INSTALLAZIONE HS F-FC06V

## **INTERFACE GIULIA/STELVIO**

### 6.5/8.8 INCH

Categoria: Interfaccia retrocamera + 2AV

Compatibile con: New Alfa Romeo Connect 6.5" and UConnect 8.8" 3D NAV

Avvertenze: L'azienda HARDSTONE ITALIA non si assume la responsabilità di eventuali danni causati, all'unità originale, da personale non esperto, o non qualificato.

HS F-FC06V Ver. 1.0 28 marzo 2019

#### 1) Connessioni e alimentazione.

Avvertenze il prodotto lavora con una tensione pari a 12volt.

Prodotto totalmente PLUG an PLAY.

#### Alimentazione:

Collegare il cablaggio plug and play sul SOCKET originale ed effettuare il bypass.

#### Video:

Collegare i cavi LVDS come descritto.

- 1) Collegare il cavo LVDS originale rimosso dalla HEADUNIT a Video out.
- 2) Collegare il cavo LVDS in dotazione dalla HEADUNIT a Video IN.

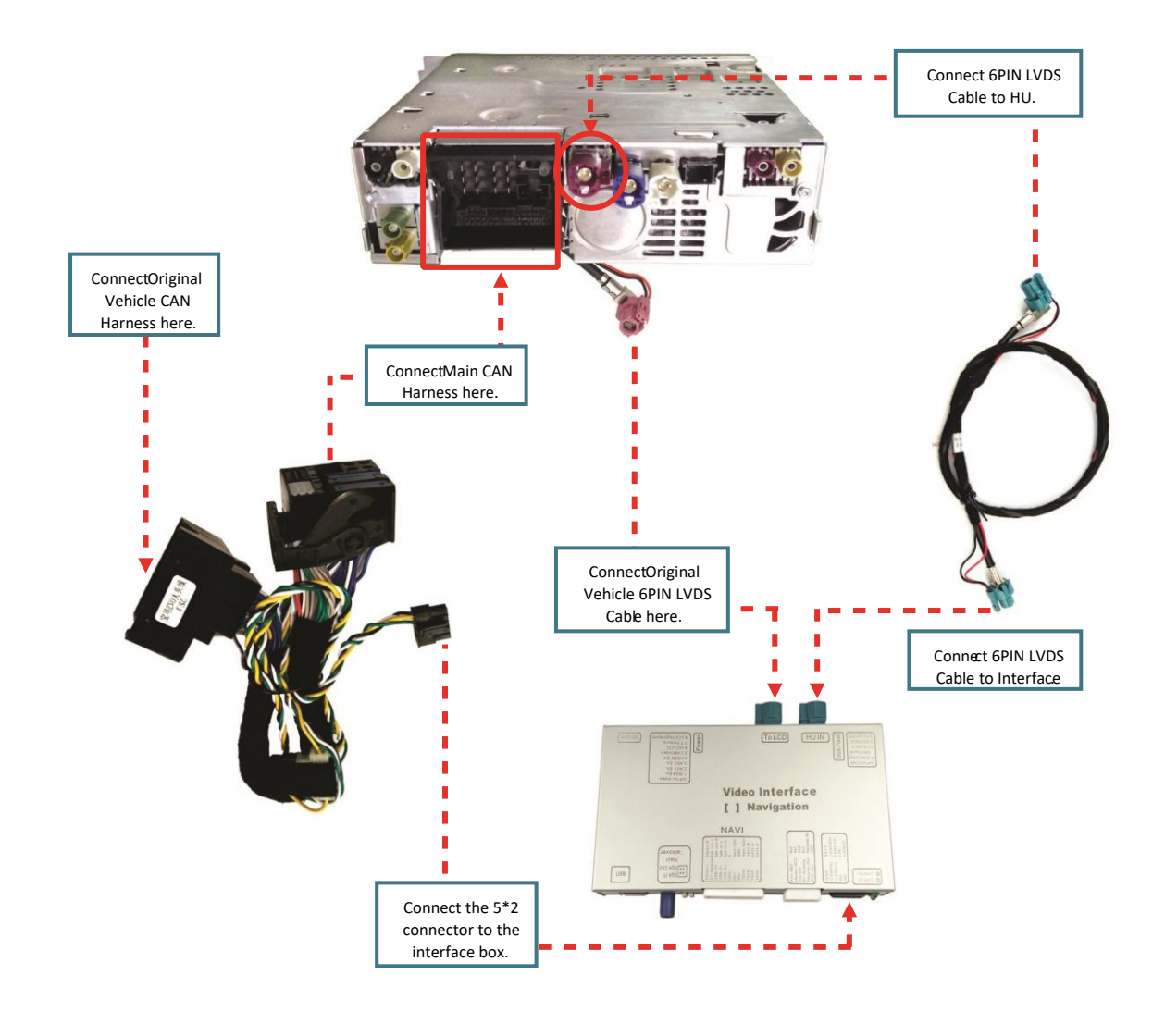

#### **ALTRI COLLEGAMENTI:**

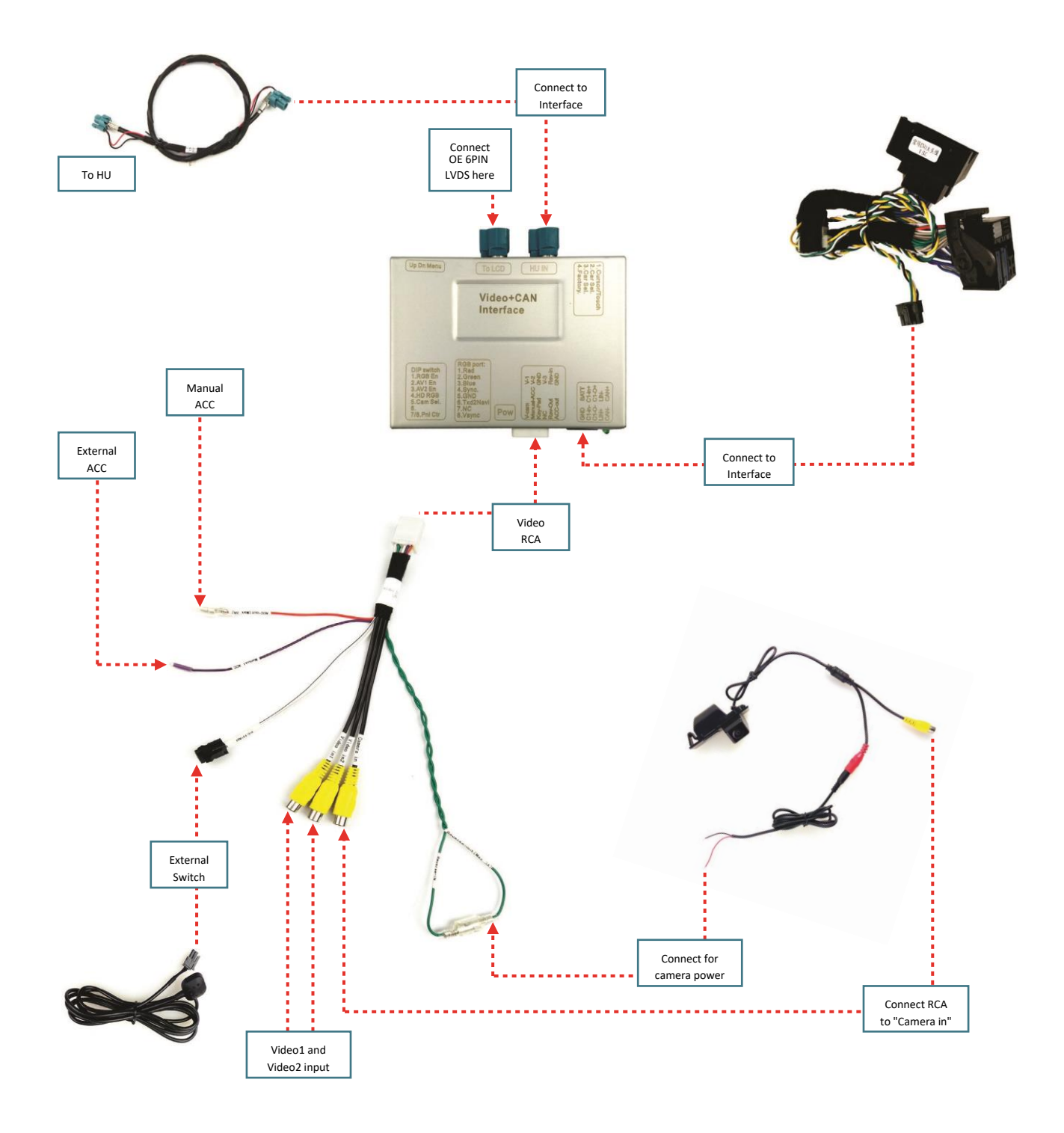

3

#### 2) Settaggi Dip.

|     | DIP Down= ON DIP                                       | 1 2 3 4 5 6 7 8<br>DIP ON 4                                  |                                |
|-----|--------------------------------------------------------|--------------------------------------------------------------|--------------------------------|
| DIP | ON                                                     | OFF                                                          | Default                        |
| 1   | External RGB installed (Not<br>Used for CAM Interface) | Video 1 <u>not</u> installed (Not<br>Used for CAM Interface) | UP(OFF)                        |
| 2   | Video 1 installed                                      | Video 1 not installed                                        | UP(OFF)                        |
| 3   | Video 2 installed                                      | Video 2 <u>not</u> installed                                 | UP(OFF)                        |
|     | DIP4: DOWN(ON)<br>DIP5: DOWN(ON)                       | VGA (RGB 360) video when<br>reverse gear activated           |                                |
| 4,5 | DIP4: UP(OFF) DIP5:<br>DOWN(ON)                        | Aftermarket CVBS video when<br>reverse gear activated        | DIP4: UP(OFF)<br>DIP5: UP(OFF) |
|     | DIP4: UP(OFF)<br>DIP5: UP(OFF)                         | OEM Reverse video when<br>reverse gear activated             |                                |
| 6   | Guidelines ON                                          | Guidelines OFF                                               | DOWN(ON)                       |
| 7,8 | DIP7: UP(OFF) DIP8:<br>DOWN(ON)                        | 6.5" System                                                  | DIP7: DOWN(ON)                 |
|     | DIP7: DOWN(ON) DIP8:<br>UP(OFF)                        | 8.8" System                                                  | DIP8: UP(OFF)                  |

|     | DIP Down= ON                                            | DIP UP= OFF                                                        |          |
|-----|---------------------------------------------------------|--------------------------------------------------------------------|----------|
| DIP | ON                                                      | OFF                                                                | Default  |
| 1   | OE KNOB Control Used<br>(Not Used for CAM<br>Interface) | OE KNOB Control <u>not</u> used<br>(Not Used for CAM<br>Interface) | DOWN(ON) |
| 2   | For ALFA ROMEO<br>(Keep <u>ON</u> as Default)           | For Other Models<br>(Keep <u>ON</u> as Default)                    | DOWN(ON) |
| 3   | Not Used                                                | Not Used                                                           | UP(OFF)  |
| 4   | Not Used                                                | Not Used                                                           | UP(OFF)  |

#### 3) SETTAGGI

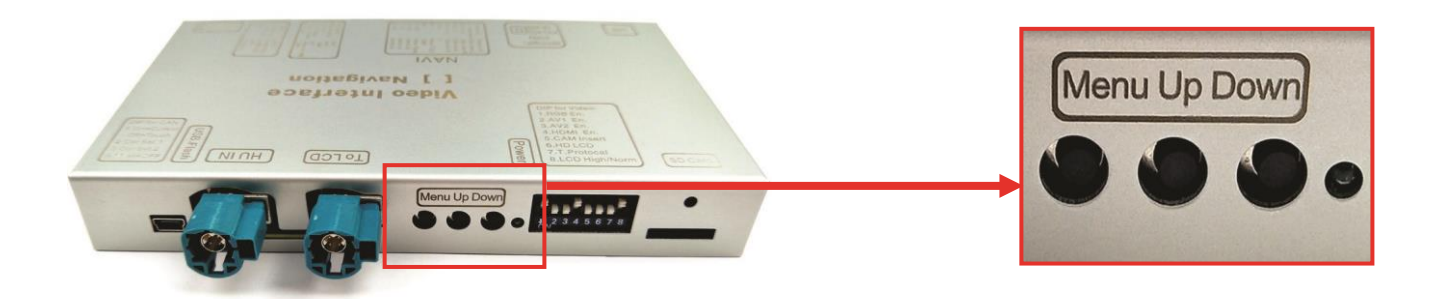

- Una volta che si è completata la installazione usare i tre bottoni per entrare nel menù di regolazione e regolare gli ingressi video.
- Ogni ingresso video ha bisogno di essere regolato separatamente.
- Premere il tasto "Menu" per aprire il menu. Usare "Up" and "Down" per potersi muovere nel menù.
- "Menu" per selezionare la opzione e "Up" e "Down" per regolarla.

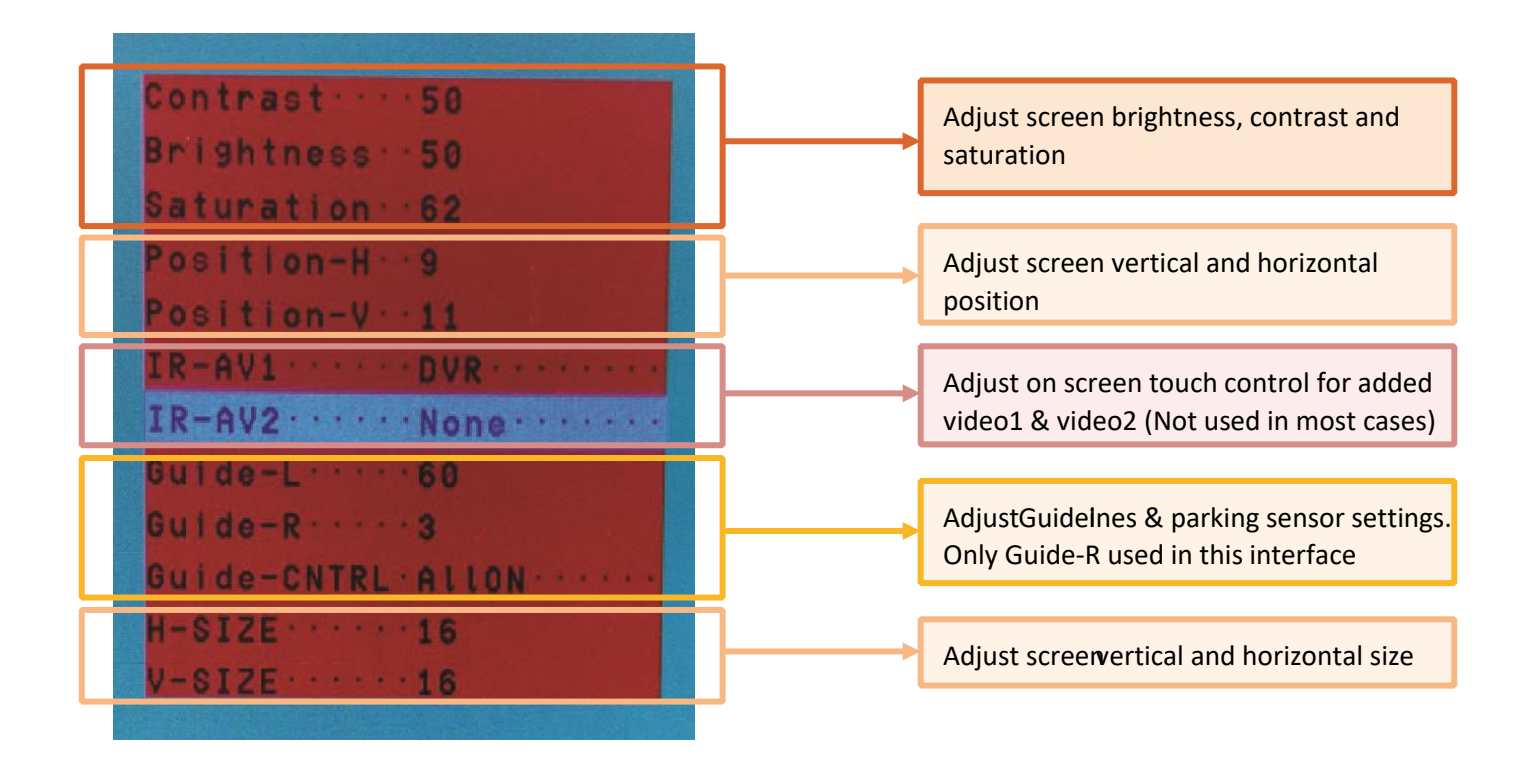

#### 4) Commutazione sugli ingressi AV.

Premere per tre secondi sul tasto "menu". Schiacciando qualsiasi altro bottone tornerà automaticamente alla schermata OEM.

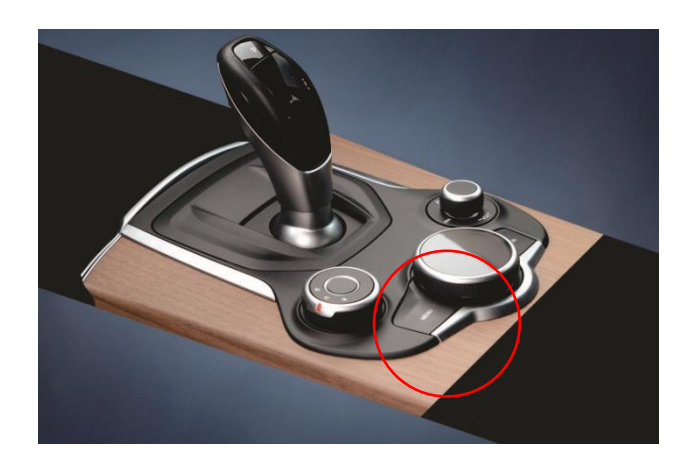